Comment effectuer une mise à jour par clé USB pour le récepteur ECHOLINK IBERO 1

 Téléchargez le fichier de mise à jour lié à votre récepteur à partir des sites suivants : www.echolinkhd.com ou www.siteflash.info

2) Transférez le fichier de mise à jour sur votre clé USB, puis branchez-la à votre récepteur

 3) Appuyez sur le bouton 'Menu' de votre télécommande pour accéder au Menu Principal du récepteur

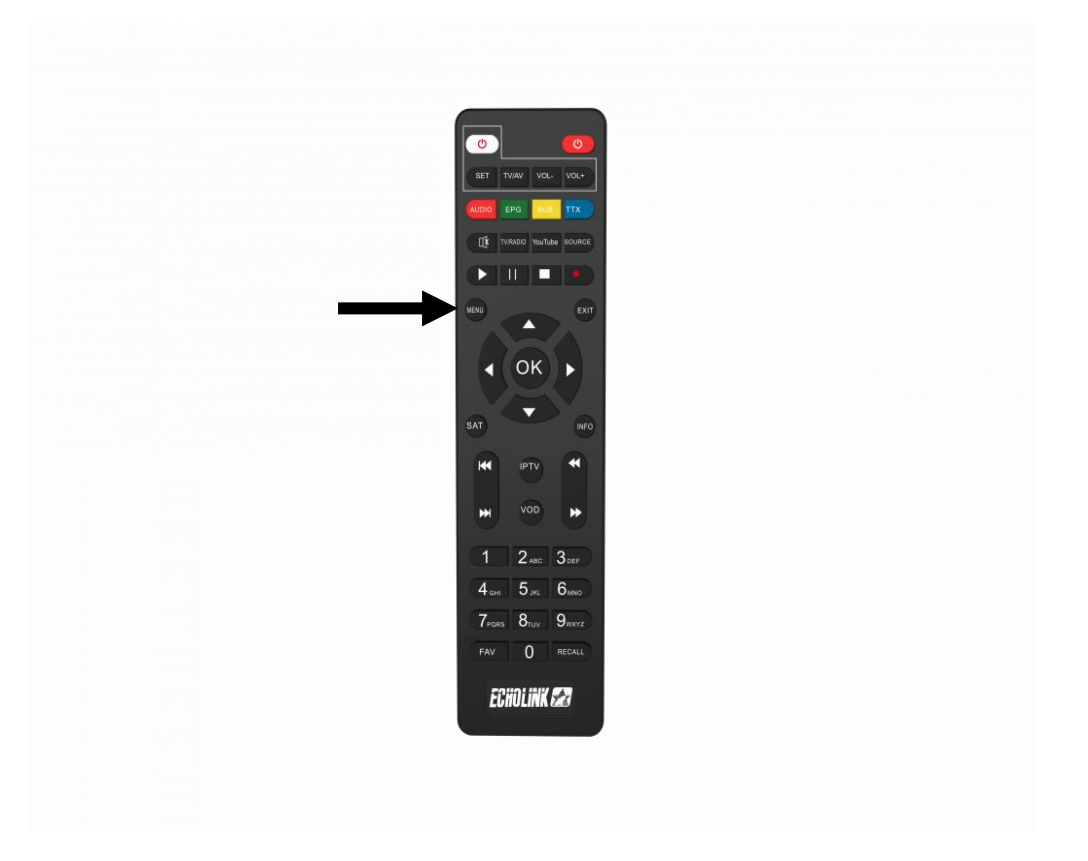

## 4) Appuyez sur 'Paramètres'

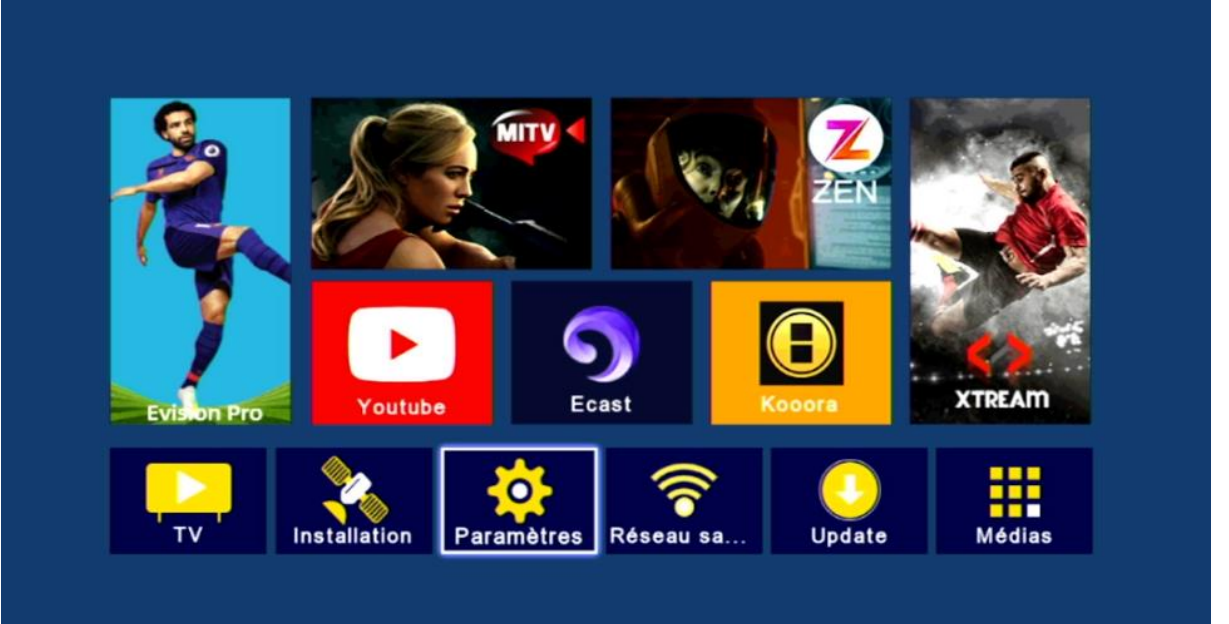

## 5) Appuyez sur 'Mise à jour'

| < | Paramètres             |            |         |  |
|---|------------------------|------------|---------|--|
|   |                        |            |         |  |
|   | Pairing Tutorial       |            |         |  |
|   | Version                |            |         |  |
|   | Network Config         |            |         |  |
|   | Mise à jour            |            |         |  |
|   | AV                     |            |         |  |
|   | Réinitialiser par défa | ut         |         |  |
|   | Minuterie              |            |         |  |
|   | Verrou. Enfant         |            |         |  |
|   | Date                   |            |         |  |
|   | Veille automatique     | Fermer     |         |  |
|   |                        |            |         |  |
|   | 💌 Déplacez             | Gee Entrer | 🚥 Quit. |  |

| <b>6)</b> Clie | quez sur <b>'Mise à niveau Carte/USB'</b>               |
|----------------|---------------------------------------------------------|
|                | Paramètres / Mise à jour                                |
|                | Mise à ,iveau Carte/ USB<br>Http Upgrade<br>FTP Upgrade |
|                |                                                         |
|                |                                                         |
|                | Déplacez Entrer Quit.                                   |

## 7) Accédez à votre clé USB

| Control Control Contr |           | Mise à .iveau Carte/      | USB      |  |
|----------------------------------------------------------------------------------------------------|-----------|---------------------------|----------|--|
|                                                                                                    | 001/001   | /udska1                   |          |  |
| Sauv. DB                                                                                                    |           | <mark>)</mark> save flash | Sauv. DB |  |
| 💶 Up/Down 📾 Entrer 😡 Quit.                                                                                                    | 💌 Up/Down | entrer                    | 🚥 Quit.  |  |

# **8)** Sélectionnez le fichier de mise à jour puis Appuyez sur OK pour commencer l'installation

|           | Mise à ,iveau Carte/     | USB                   |   |
|-----------|--------------------------|-----------------------|---|
|           | dska1/Flash_             | Echolink_ Transfort e | a |
|           | Flash_Echolink_IBERO_120 | 0240403.bin           |   |
| 002/002   |                          |                       |   |
| 3.64MB    |                          |                       |   |
|           | esave flash              | 🔵 Sauv. DB            |   |
| 💽 Up/Down | Com Entrer               | 🚥 Quit.               |   |

#### Le processus d'installation a commencé

| < | Paramètres / Mise à   | jour   |             |  |
|---|-----------------------|--------|-------------|--|
|   |                       |        |             |  |
| 1 | . Lecture data        |        |             |  |
| з | Effacer FLASH         |        |             |  |
| 3 | . Mise à jour FLASH   |        |             |  |
| 4 | .Redémarrer le systèr | ne     |             |  |
|   |                       |        |             |  |
|   |                       |        |             |  |
|   |                       |        | <b>5</b> 0/ |  |
|   |                       |        | 5%          |  |
|   |                       |        |             |  |
|   |                       |        |             |  |
|   |                       |        |             |  |
|   | Deplacez              | Entrer | Quit.       |  |
|   |                       |        |             |  |

Note importante : pendant la mise à jour, veuillez ne pas éteindre votre récepteur

Attendez jusqu'à la fin de la mise à jour, le récepteur redémarrera automatiquement une fois l'installation terminée.

| < | Paramètres / Version |                     |       |
|---|----------------------|---------------------|-------|
|   | Version matérielle   | Echolink Ibero 1    |       |
|   | Version S/W          | SVQ1 V34.03.02-2    |       |
|   | Type de tuner        | 1_0_0_3B0B_3        |       |
|   | Date de version      | 03/04/2024 16:50:41 |       |
|   | SN Version           |                     |       |
|   | WIFI                 | 7601 00112233FF00   |       |
|   |                      |                     |       |
|   |                      |                     |       |
|   | 💌 Déplacez 🛛         | 페 Entrer 🛛 💷        | Quit. |

Félicitation, votre récepteur est à jour Nous espérons que cet article sera utile